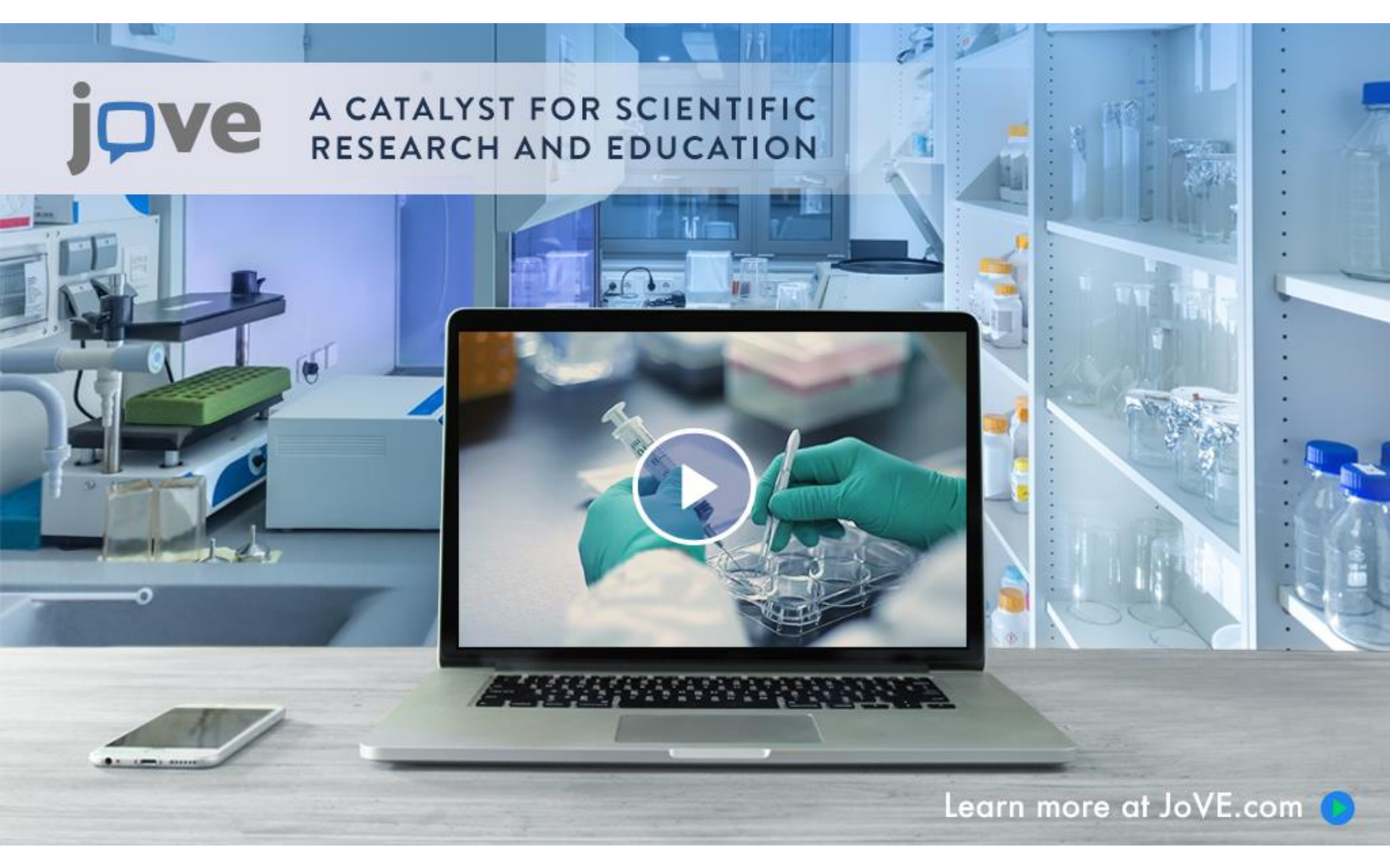

### JoVE 소개 및 비디오 콘텐츠 강의 활용 방법

**jove** https://www.jove.com/

# JoVE 출판사 소개

Journal of Visualized Experiments (JoVE)

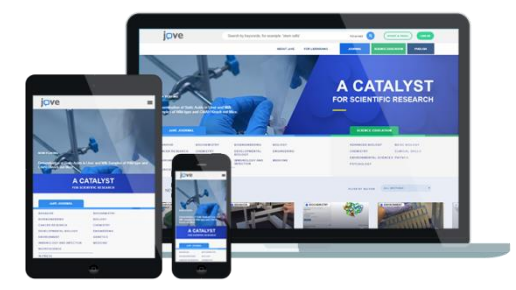

- 최초로 Peer-Reviewed된 비디오 저널을 발행하는 출판사
- 생명과학, 의학, 화학 및 물리학, 환경과학, 발달생물학, 암연구,
   유전학 등 각 분야의 각종 실험 및 연구방법, 교육내용을 비디오를 제작하여 제공
- 연구자 및 학생들에게 동영상으로 실험 및 연구방법에 대한 내용을
   제공하여 연구 시간 단축 및 연구비용 절약에 도움을 주고 있음

# JoVE 콘텐츠 소개

### 

#### JoVE Journal

- Behavior
- Biochemistry
- Bioengineering
- Biology
- Cancer Research
- Chemistry

- Developmental Biology
- Engineering
- Environment
- Genetics
- Immunology and Infection
- Medicine
- Neuroscience

JoVE Encyclopedia of Experiments

New

- Biology 포함 총 13개 주제의 섹션으로 구성
- PubMed, Medline, ChemAbstracts, SciFinder, Web of Science 및 Scopus에 색인됨
- Nature, Cell, PNAS, PLoS 등 많은 과학 저널에 인용
- 2019년 Impact Factor: 1.163, Peer-reviewed 저널
- 대학원생 이상 Advanced Researcher의 연구 및 Teaching을 목적으로 제작
- 실험 및 연구방법에 대한 요약, 초록, 실험 계획안, 실험 결과, 실험 도구 목록, 참고문헌 등을 HTML 및 PDF 형식으로 제공

# JoVE 콘텐츠 소개

### **DVE** | SCIENCE EDUCATION

#### JoVE Science Education

- Basic Biology
- Physics
- Advanced Biology
- Engineering
- Chemistry
- Clinical Skills
- Environmental Sciences
- Psychology

#### JoVE Core

- Biology
- Social Psychology

#### JoVE Lab Manual

- Biology
- Chemistry

- JoVE Science Education : 8 개의 STEM 분야 관련 이해하기 쉬운 간단한 비디오 모음
- JoVE Core: 실제 대학강의 커리큘럼에 맞춘 비디오 교재로, 생물학, 사회 심리학 분야의 '핵심 개념'들을 효과적으로 설명
- Lab Manual: 입문 생물학 실험실 과정을 위한 종합적인 커리큘럼 중심 비디오
- 한국어, 영어, 중국어 등 13개 언어의 자막 지원 → 학부 및 대학원생 수업 자료로 활용 가능

# JoVE 콘텐츠 접속 방법

교외 접속 방법

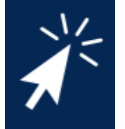

도서관 홈페이지 접속 후 교내 이용자 로그인 → 도서관 홈페이지에서 JoVE 검색 또는 브라우징하여 JoVE 홈페이지 접속

# 기관 이메일로 JoVE 개인 계정 생성 (본 매뉴얼 p. 14-15 참고) → 소속 기관에서 JoVE를 구독하는 경우 JoVE 개인 계정을 통해 기관 이용자로 교외 접속 가능

※ 기관 이메일 도메인만 가능, Gmail, Naver등 개인 메일은 기관 이용자로 인증 안됨

# JoVE 콘텐츠 LMS(학습관리시스템) 활용 방법

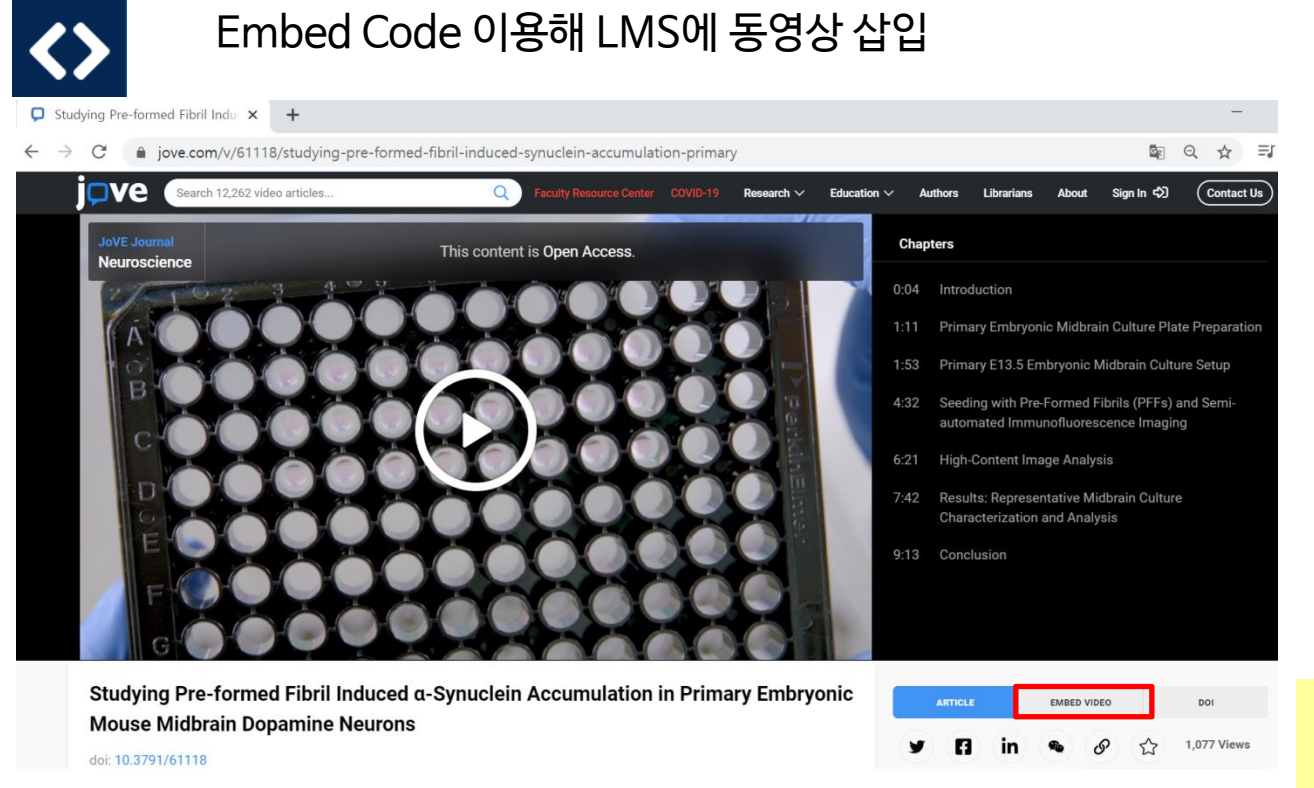

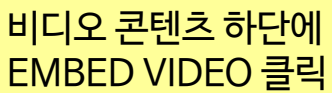

# JoVE 콘텐츠 LMS(학습관리시스템) 활용 방법

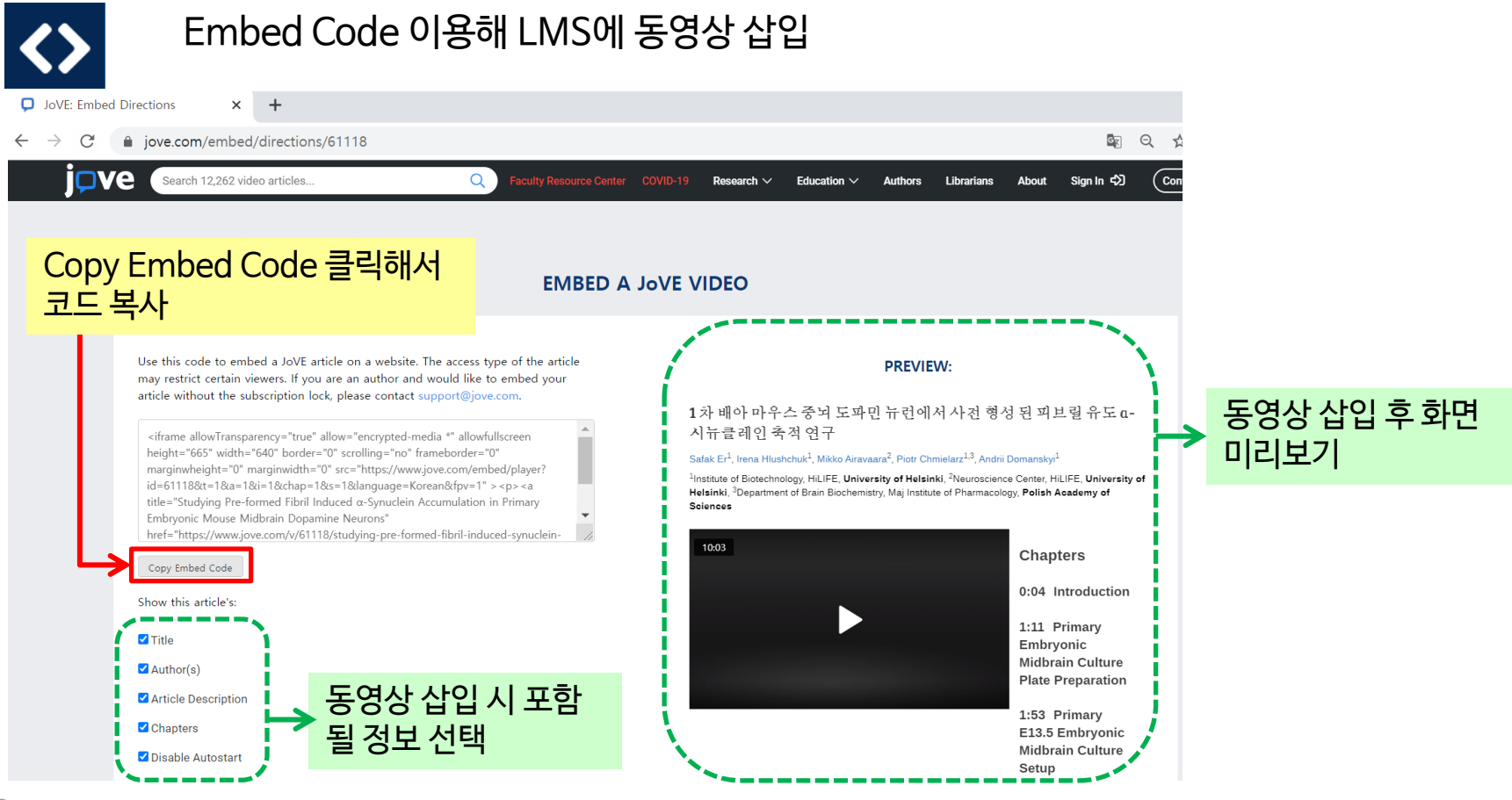

**JOVe** https://www.jove.com/

# JoVE 콘텐츠 LMS(학습관리시스템) 활용 방법

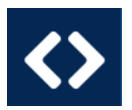

#### Embed Code 이용해 LMS에 동영상 삽입

|             | Biology I Content Create                                                                      | em                                                                                   |                                                              |                           |
|-------------|-----------------------------------------------------------------------------------------------|--------------------------------------------------------------------------------------|--------------------------------------------------------------|---------------------------|
| 8           | © 14 C ⊡<br>Biology I ®<br>Home Page ©                                                        | Create Item<br>A content Item is any type of file, text, image, or link that appears | to users in a Content Area, Learning Madule, Lesson Plan, or | content folder. More Help |
| ۲           | Information  Content                                                                          | • Indicates a required field.                                                        |                                                              |                           |
|             | Discussions 💿                                                                                 | CONTENT INFORMATION                                                                  |                                                              |                           |
| 808.<br>##1 | Tools 😐                                                                                       | Name What is Biology?                                                                |                                                              |                           |
|             | Course Management                                                                             | Text<br>TTTTT Paragraph * Arial * 3 (12pr<br>& D C Q ≠ 0                             | · Ξ · Ξ · T · ℓ · đ<br>T. ℓ ▷ · 4 • · ▷ ♥ ·                  | ₽12×                      |
| ×,          | Content Concentration     Course Tools     Evaluation     Grade Center                        |                                                                                      |                                                              |                           |
| G           | Users and Groups Customization Packages and Utilities Ridk Datates                            | Path: p                                                                              |                                                              | Words:0 A                 |
|             | Course Copy<br>Export/Archive Course<br>Import Course Cartridge<br>Import Package / View Logs | ATTACHMENTS                                                                          |                                                              | •                         |

〈예시 - Blackboard〉 왼쪽 메뉴에서 Content 클릭 Build Content → Item 클릭

게시글 작성 메뉴 중 HTML 클릭한 후 새 창 뜨면 복사해온 Embed Code 붙여넣 기하여 동영상 삽입

LMS 활용 관련 안내 자료 <u>https://www.jove.com/facultyresour</u> ces/9

Embed Code 활용 튜토리얼 비디오 https://www.jove.com/resources/ins titution

https://youtu.be/spSZLd9CxAw

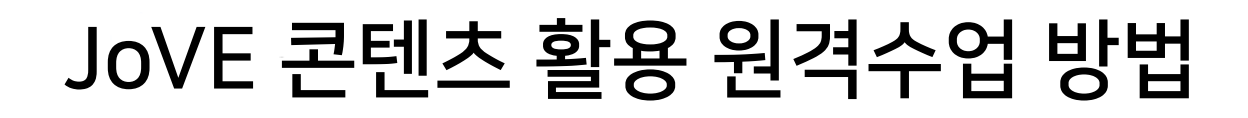

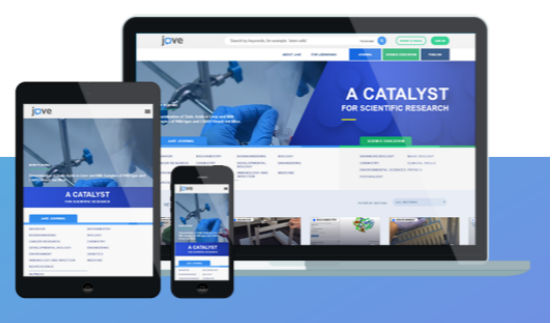

### Teaching with JoVE on ZOOM

| Screen                            | Whiteboard                    | iPhone/iPad |       |
|-----------------------------------|-------------------------------|-------------|-------|
| Jove Peer Reviewed Scientific Vi. | Coom Cloud Meetings           |             |       |
| Share computer sound Optimize S   | Screen Sharing for Video Clip |             | Share |

- JoVE 홈페이지에 기관 접속 또는 기관 이메일 계정으로 로그인 (콘텐츠 액세스를 위해)
- 수업에 활용할 비디오 콘텐츠 선택
- Zoom Meeting에서 화면 공유 JoVE 비디오 창 선택하여 화면공유
- 컴퓨터 소리 공유도 체크 표시

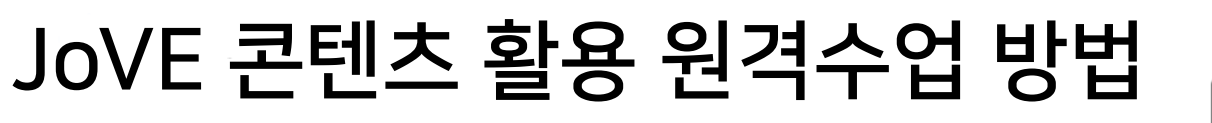

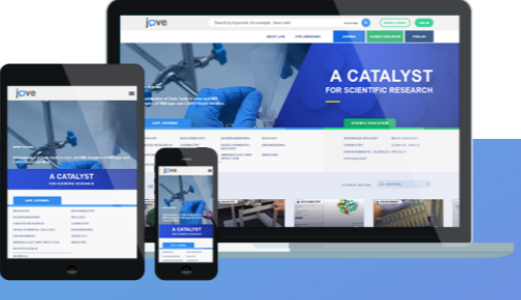

### Teaching with JoVE on ZOOM

| <b>L</b> +<br>Invite | Anage Participants | ↑<br>Share Screen | ^ | Ç<br>Chat | Record |
|----------------------|--------------------|-------------------|---|-----------|--------|
| Mute All             | Unmute All         | More 🗸            |   |           |        |

■ 수업 참가자들의 소음을 차단하기 위해 Mute(음소거) All 클릭

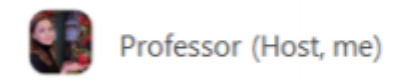

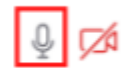

수업을 위해 설명해야 할 때는 본인 Mute(음소거) 해제 후 설명

# JoVE 콘텐츠 실험 수업에 활용

An Improved Protocol to Purify × +

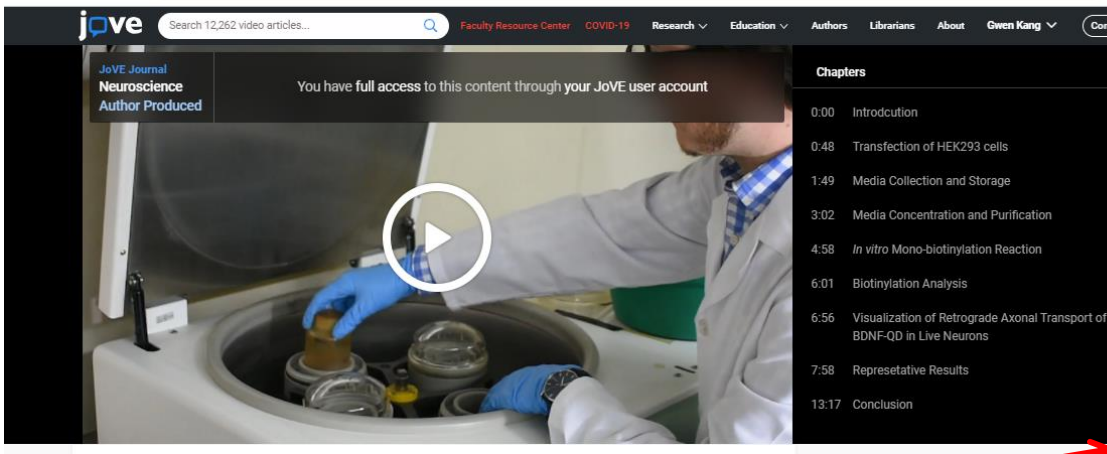

#### 뉴런의 세포 인신 매매 연구를 위한 튜브에서 정제하고 직접 모노 바이오티니레이트 BDNF를 정화하는 향상된 프로토콜

#### doi: 10.3791/61262

Nicolás Stuardo<sup>1,2</sup>, Guillermo Moya-Alvarado<sup>1,3</sup>, Carolina Ramírez<sup>1,3</sup>, Giampietro Schiavo<sup>4</sup>, Francisca C. Bronfman<sup>1,3</sup>

<sup>1</sup>Department of Physiology, Faculty of Biological Sciences, **Pontificia Universidad Católica de Chile**, <sup>2</sup>Department of Molecular and Cellular: Biology, Faculty of Biological Sciences, Center for Aging and Regeneration (CARE UC), **Pontificia Universidad Católica de Chile**, <sup>3</sup>Institute of Biomedical Sciences, Faculty of Medicine and Faculty of Life Sciences, **Universidad Andrés Bello**, <sup>4</sup>Department of Neuromuscular Diseases, UCL Queen Square Institute of Neurology and UK Dementia Research Institute at UCL, **University College London Campus** 

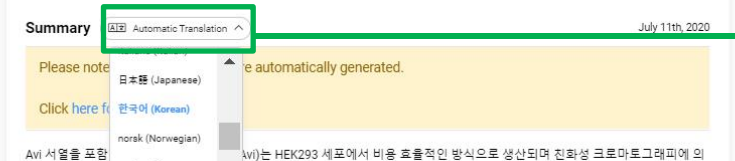

https://www.jove.com/

### ARTICLE EMBED VIDEO DOI

Article 클릭하면 실험 및 연구방법에 대한 요약, 초록, 실험 계획안, 실험 결과, 실험 도구 목록, 참고문헌 등 확인 가능 (PDF로 다운도 가능)

#### Related Videos

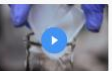

A Microplate Assay to Assess Chemical Effects on RBL-2H3 Mast Cell...

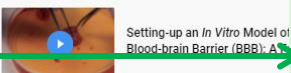

Text 설명 자동번역 기능 - 한국어 지원 ▶ (Science Education은 한국어 자막도 지원)

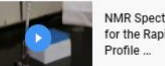

NMR Spectroscopy as a Robust Tool for the Rapid Evaluation of the Lipid Profile ...

# Syllabus-mapping 서비스 제공

#### 수업에 필요한 콘텐츠를 찾고 계신가요?

수업 내용 또는 학과 커리큘럼을 보내주시면, JoVE 커리큘럼 전문 담당자(Curriculum Specialist)가 학과 또는 강의에 도움이 될 만한 비디오 콘텐츠를 선별하여 비디오 Playlist를 제공해 드립니다.

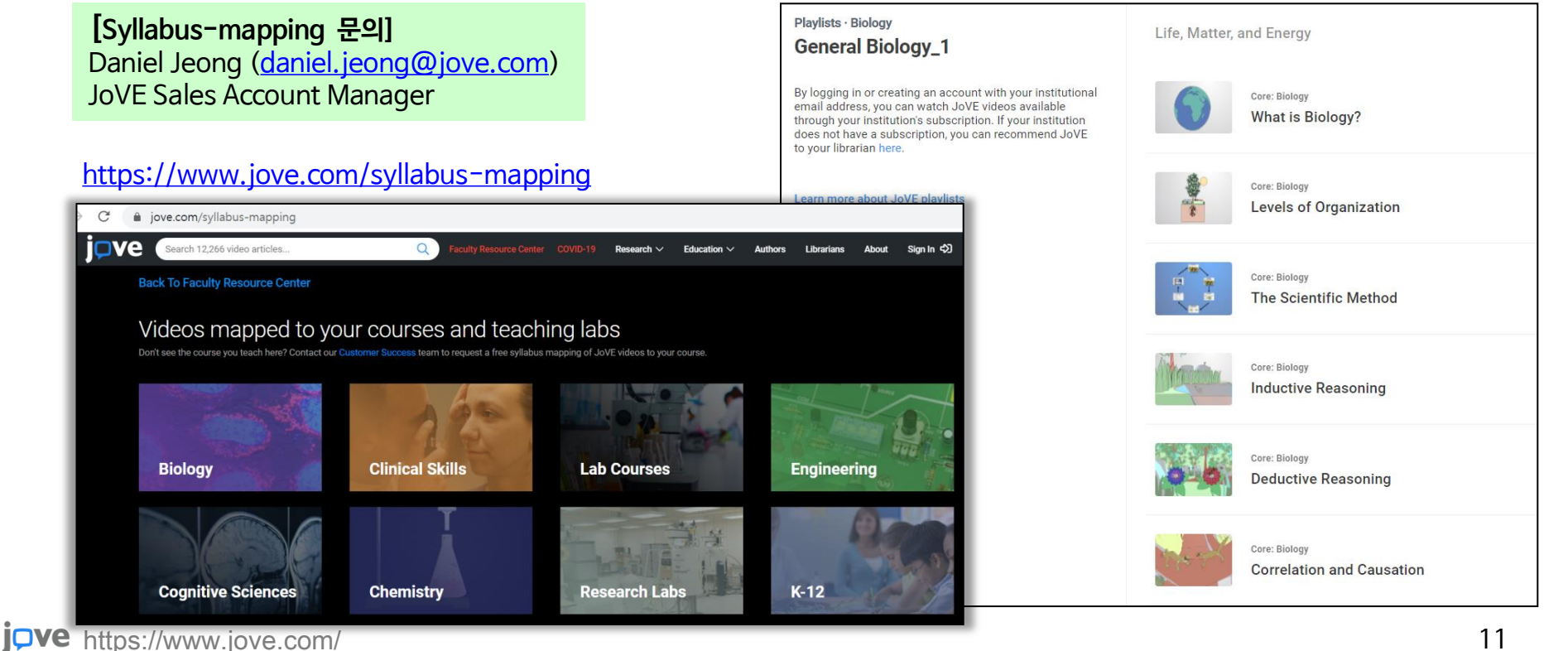

# JoVE 홈페이지 이용 방법

# JoVE 메인 페이지

JoVE Research & Education 주제별 접근 가능

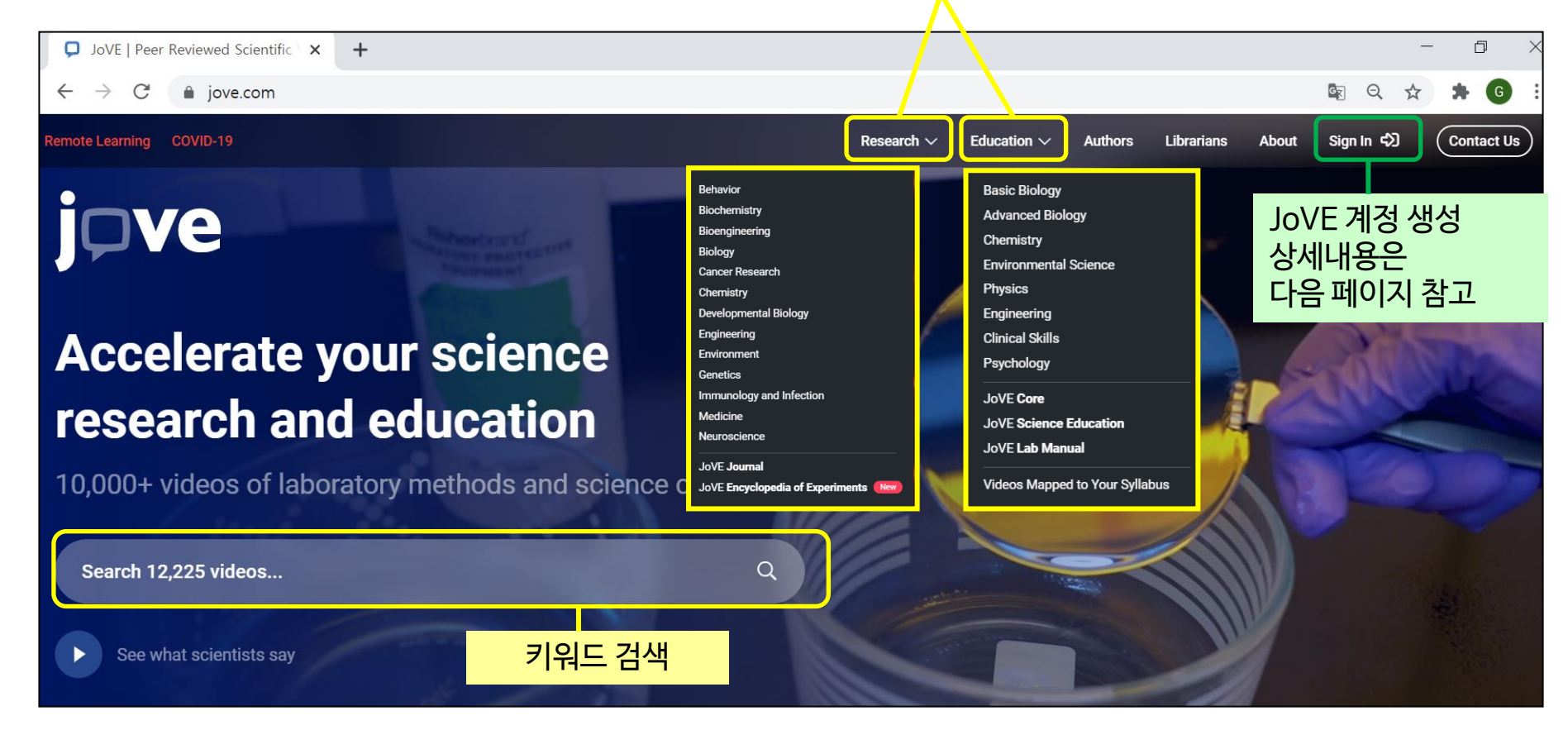

# JoVE 개인 계정 생성

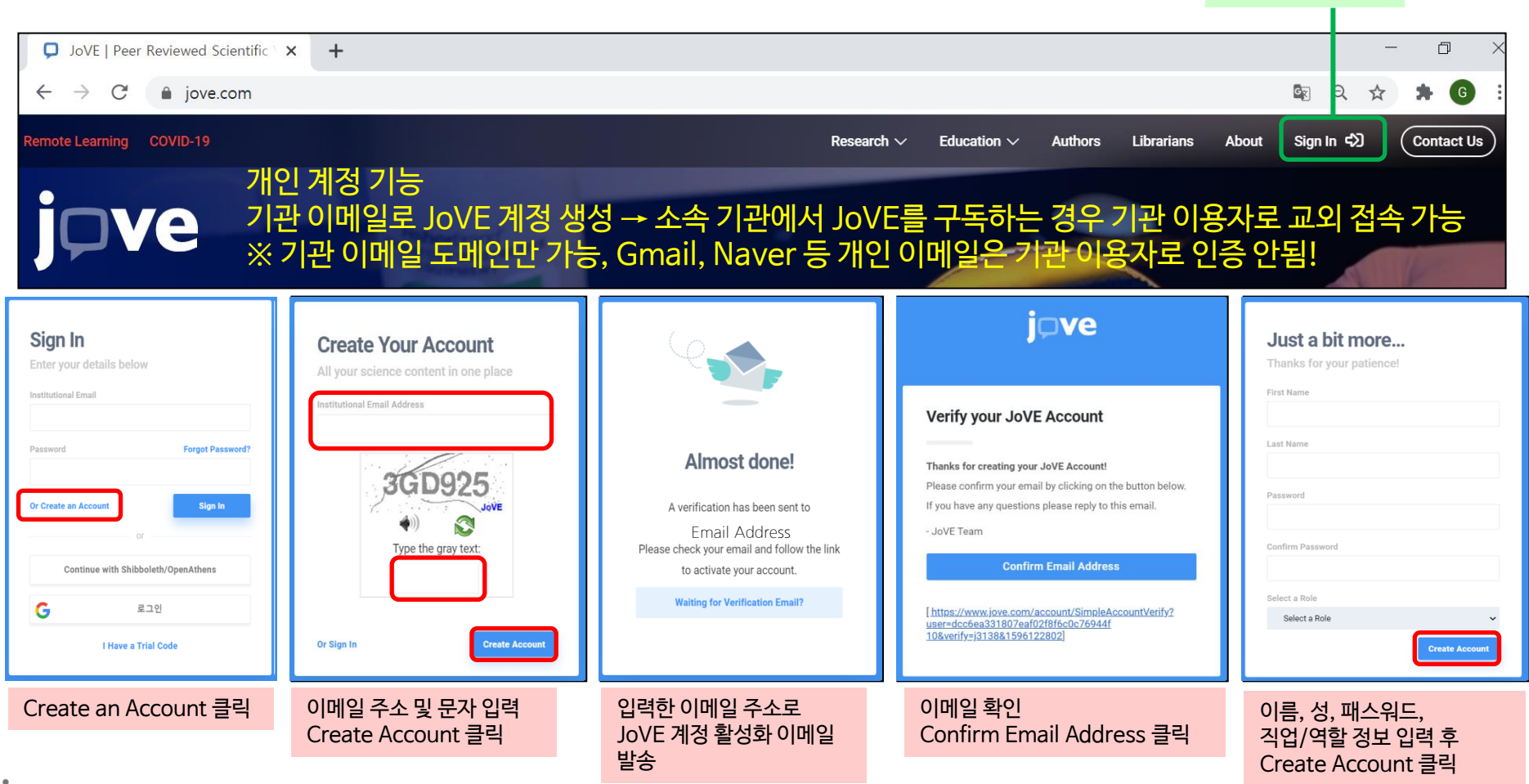

Sign In 클릭

# JoVE 개인 계정 기능

#### 계정 사용자 명 클릭→MyJoVE 클릭

| JPVE Search 12,226 video articles | Q Remote Learning COV | ID-19 Research $\vee$ Education $\vee$ Authors I | Librarians About Gwen Kang V Contact Us                                                                                                    |
|-----------------------------------|-----------------------|--------------------------------------------------|----------------------------------------------------------------------------------------------------|
| WELCOME GWE                       | N KANG                |                                                  | Generation<br>Generation<br>Genera |
| Номе                              | UIEW WATCH HISTORY    | 중 FAVORITE ARTICLES                              |                                                                                                    |
| MY TESTS                          | (i) ACCOUNT INFO      | Jove Access                                      | C LTI ADMIN                                                                                                    |

- VIEW WATCH HISTORY 재생했던 비디오 확인 가능
- FAVORITE ARTICLES 스크랩 기능 비디오 오른쪽 하단에 별 표시 클릭
- CITATIONS LISTINGS 인용정보를 확인했던 비디오 정보 저장
- MY TEST JoVE TEST 기록
- ACCOUNT INFO 패스워드, 소속 기관, 국가, 직업/역할, 분야 정보 업데이트 가능
- JoVE ACCESS 액세스 가능한 콘텐츠 확인 가능

### JoVE Research

| JoVE Journal                               | EDITORIAL BOARD ARCHIVE                         | SUBMIT                     |                                 | Search JoVE J                     | ournal |     |
|--------------------------------------------|-------------------------------------------------|----------------------------|---------------------------------|-----------------------------------|--------|-----|
| Scientific video jou<br>Indexed in PubMe   | urnal. Peer reviewed. N<br>d and Web of Science | Multi-disciplinary.        | 13개 저널                          | <mark>실 섹션</mark><br>Neuroscience |        |     |
| Behavior                                   | Biology                                         |                            |                                 |                                   |        |     |
| Behavior<br>Biochemistry                   | Biology<br>Cancer Research                      | Engineering                | Immunology and Infe             | ection                            |        | ( A |
| Behavior<br>Biochemistry<br>Bioengineering | Biology<br>Cancer Research<br>Chemistry         | Engineering<br>Environment | Immunology and Infe<br>Medicine | ection                            |        | 2   |

- Peer-reviewed 저널
- 과학연구의 재현성과 생산성을 높이기 위해 실험 및 연구방법에 대한 고품질의 비디오와 상세한 텍스트 설명 제공

### **JoVE Education**

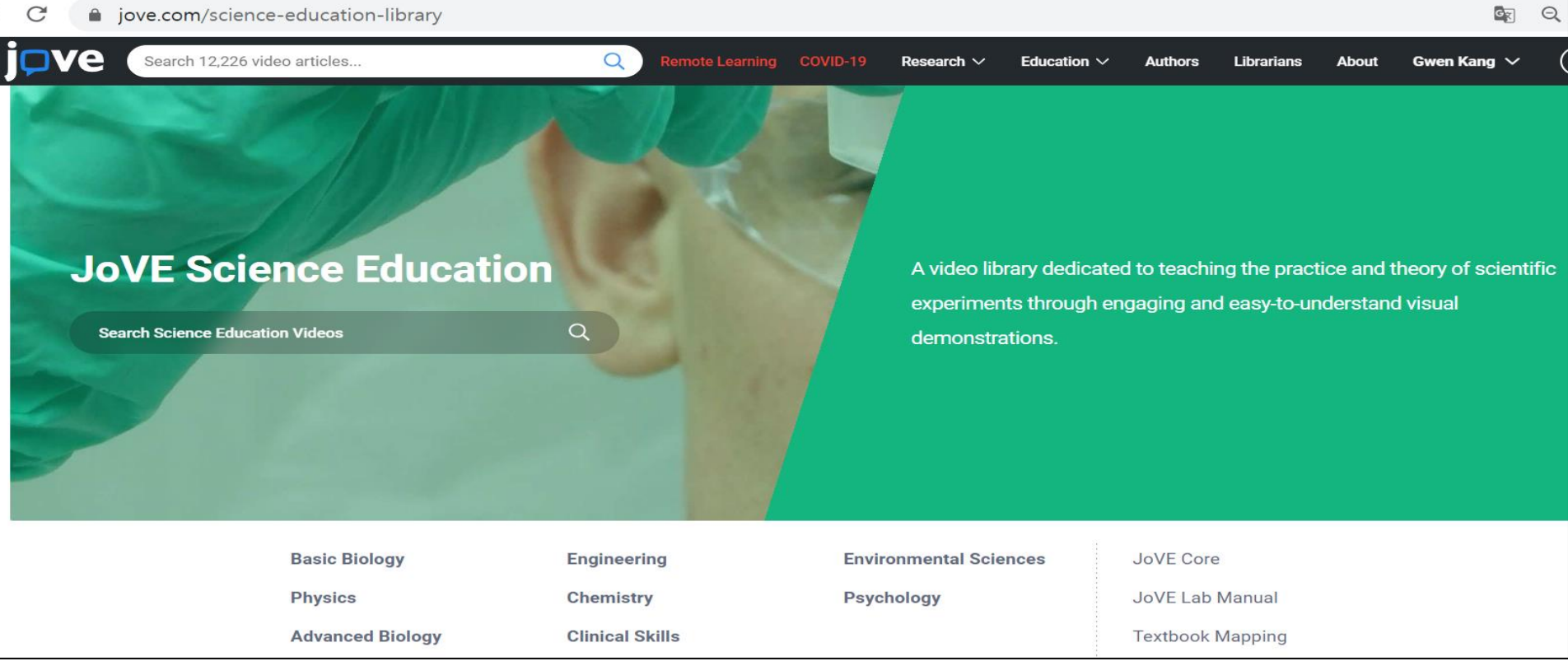

• 학부과정 수준의 분야별 핵심 개념과 기본 실험기법을 간단하고 이해하기 쉬운 비디오로 제공
 - 한국어, 중국어 등 13개 언어의 자막 지원 → 학부 및 대학원생 수업 자료로 활용 가능

### **JoVE Research & Education**

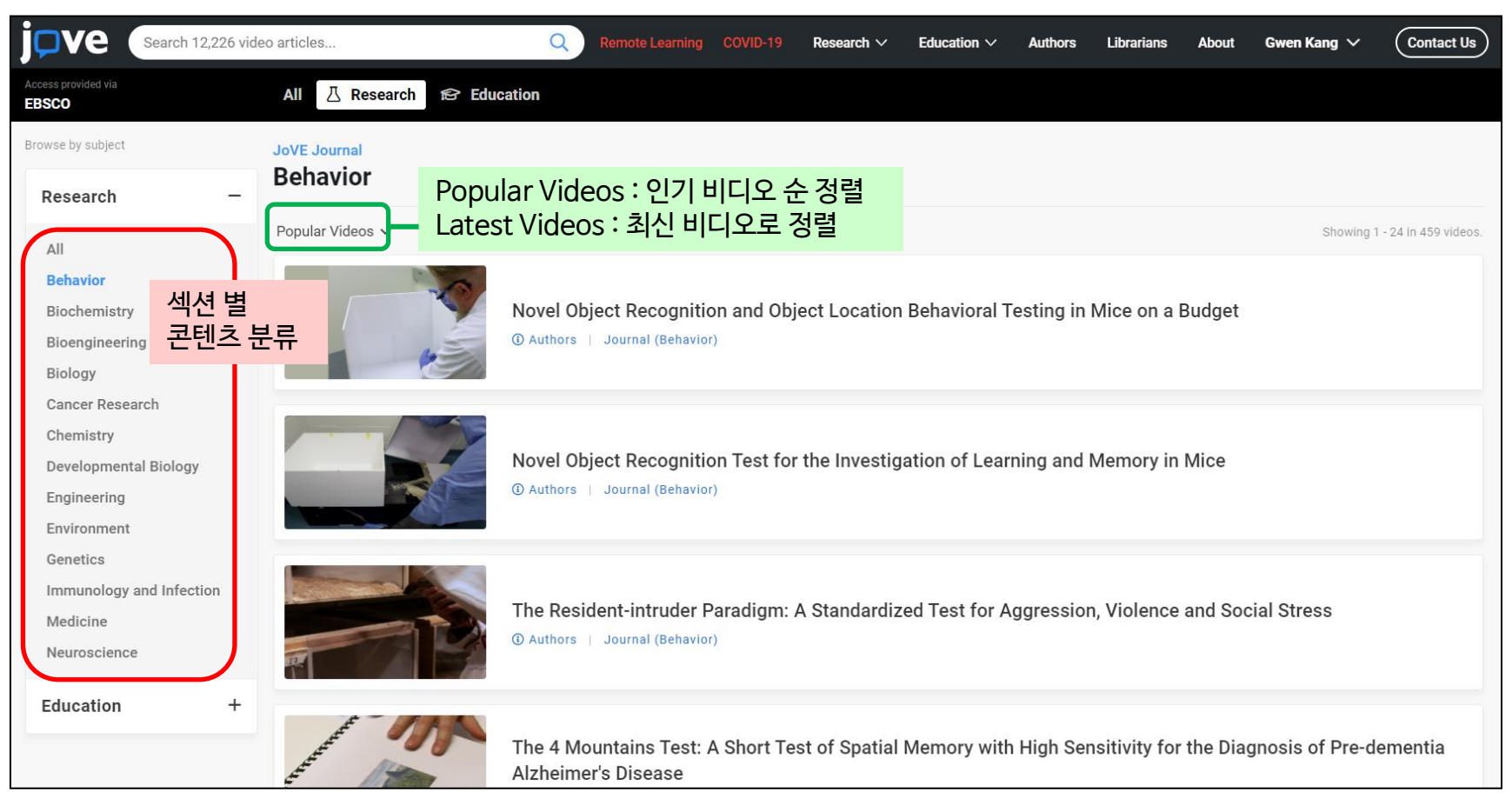

# JoVE 비디오 검색

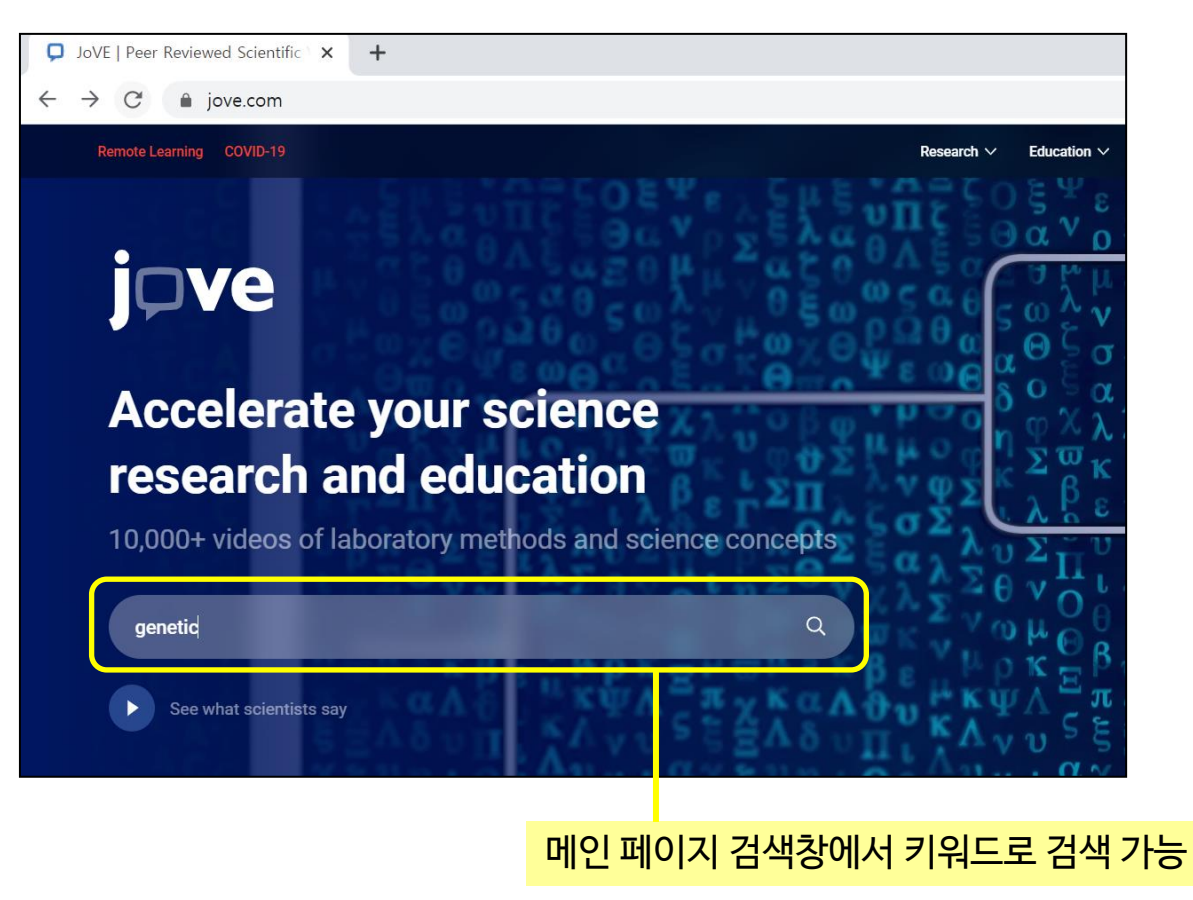

# JoVE 비디오 검색 결과

|                           | tic Q                                                                                                    | Remote Learning              | COVID-19      | Research $\checkmark$ | Education $\checkmark$       | Authors                      | Librarians                               | About    |
|---------------------------|----------------------------------------------------------------------------------------------------|------------------------------|---------------|-----------------------|------------------------------|------------------------------|------------------------------------------|----------|
| Publication Date          | Author Institution Subjects                                                                                                    | 발행일, 저자<br>재검색 가능            | , 기관경         | 성보, 주제로               |                              |                              |                                          |          |
| Research                  | View All Showing 1 - 4 of                                                                                                    | of 3,279 results for gene    | tic <b>Ed</b> | ucation               |                              | View All                     |                                          | Sho      |
| K KANANG KA               | Genetic Studies of Human DNA Repair Proteins<br>Model System<br>() Authors   Journal (Biology)                                                       | Using Yeast as a             |               | ninini<br>Tr          | What is Ge<br>Science Educa  | netic Eng                    | ineering?                                |          |
|                           | Genetic Manipulation in ∆ku80 Strains for Funct<br>Analysis of <i>Toxoplasma gondii</i><br>③ Authors   Journal (Immunology and Infection)            | ional Genomic                |               |                       | Mutation, (<br>Science Educa | Gene Flow<br>tion (Core: Bio | , and <mark>Genet</mark>                 | ic Drift |
| jove<br>Video coming soon | A Pipeline using Bilateral In Utero Electroporatio<br>Genetic Influences on Rodent Behavior<br>(1) Authors   Journal (Biology)   Methods Collections | on to Interrogate            | (             |                       | Genetic Dr                   | ift<br>tion (Core: Bio       | ology)                                   |          |
|                           | Determining the Likelihood of Variant Pathogeni<br>Acid-level Signal-to-Noise Analysis of Genetic V<br>(1) Authors   Journal (Genetics)              | city Using Amino<br>ariation |               | *<br>*                | An Overvie<br>Science Educa  | w of Gene<br>tion (Advance   | e <mark>tic</mark> Enginee<br>d Biology) | ring     |
| JoVE 비디오                  | 아티클 View All                                                                                                    |                              |               | JoVE Educa            | ation 비디                     | 오                            | View All                                 |          |

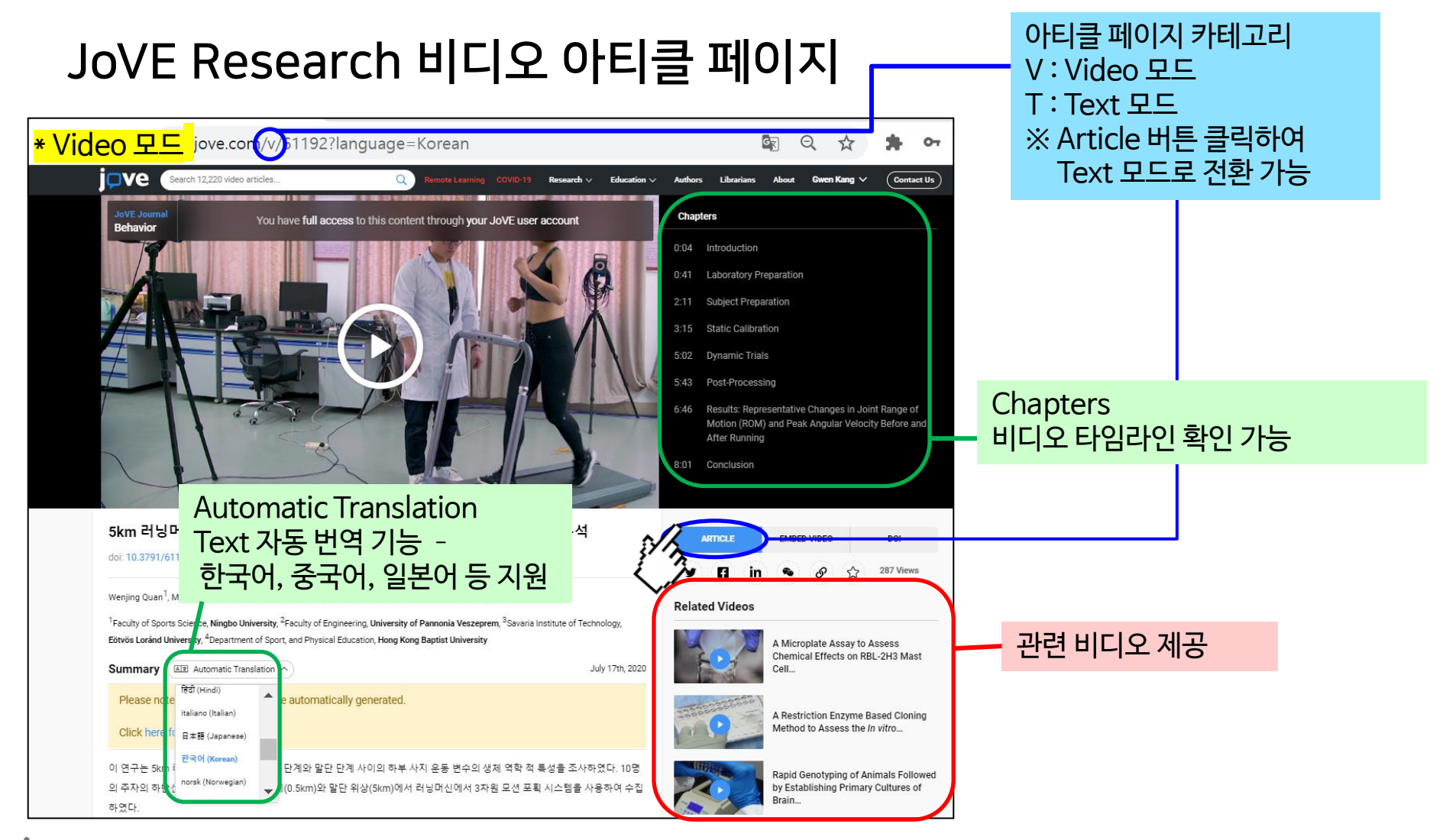

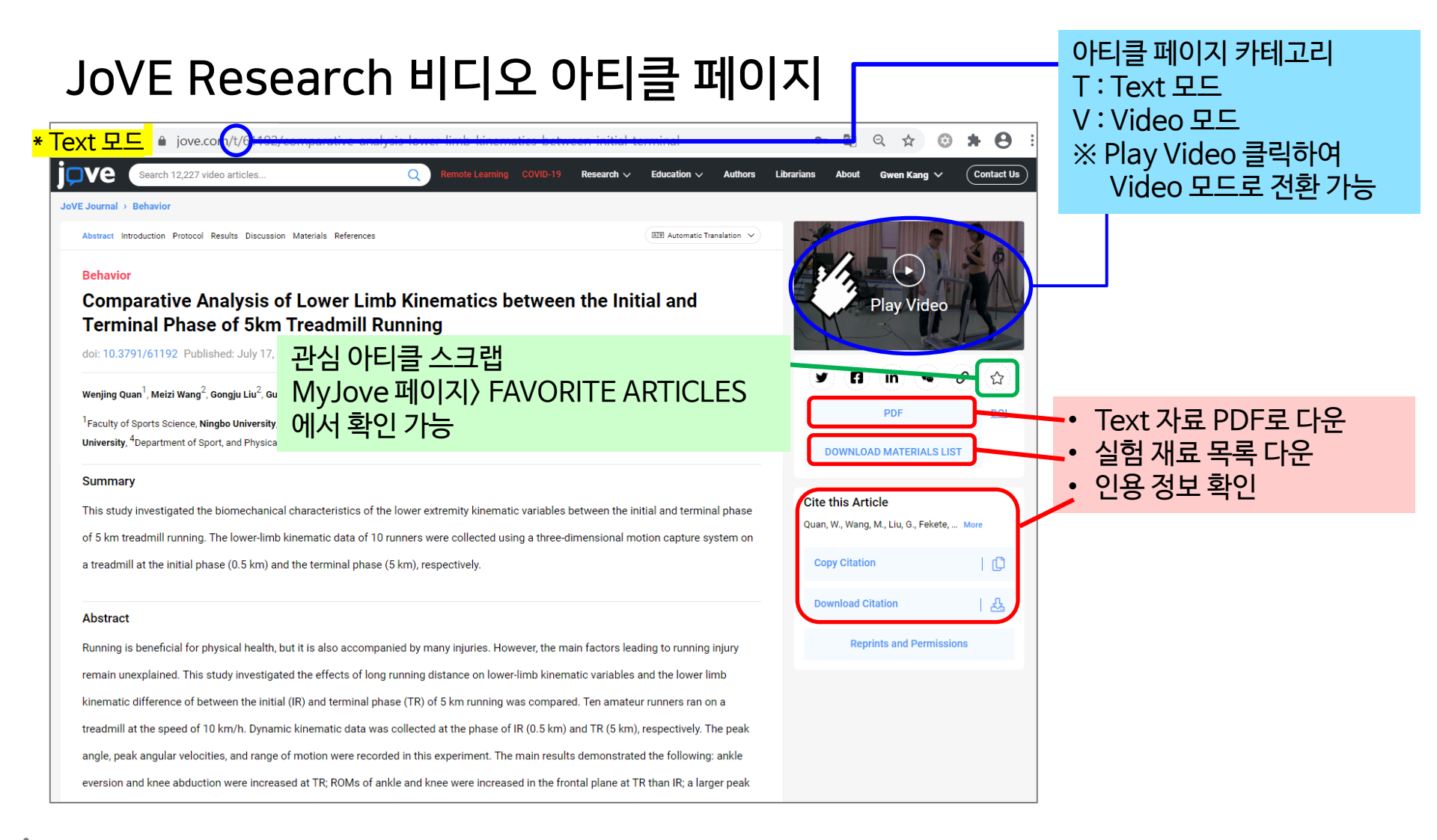

### JoVE Research 비디오 아티클 페이지

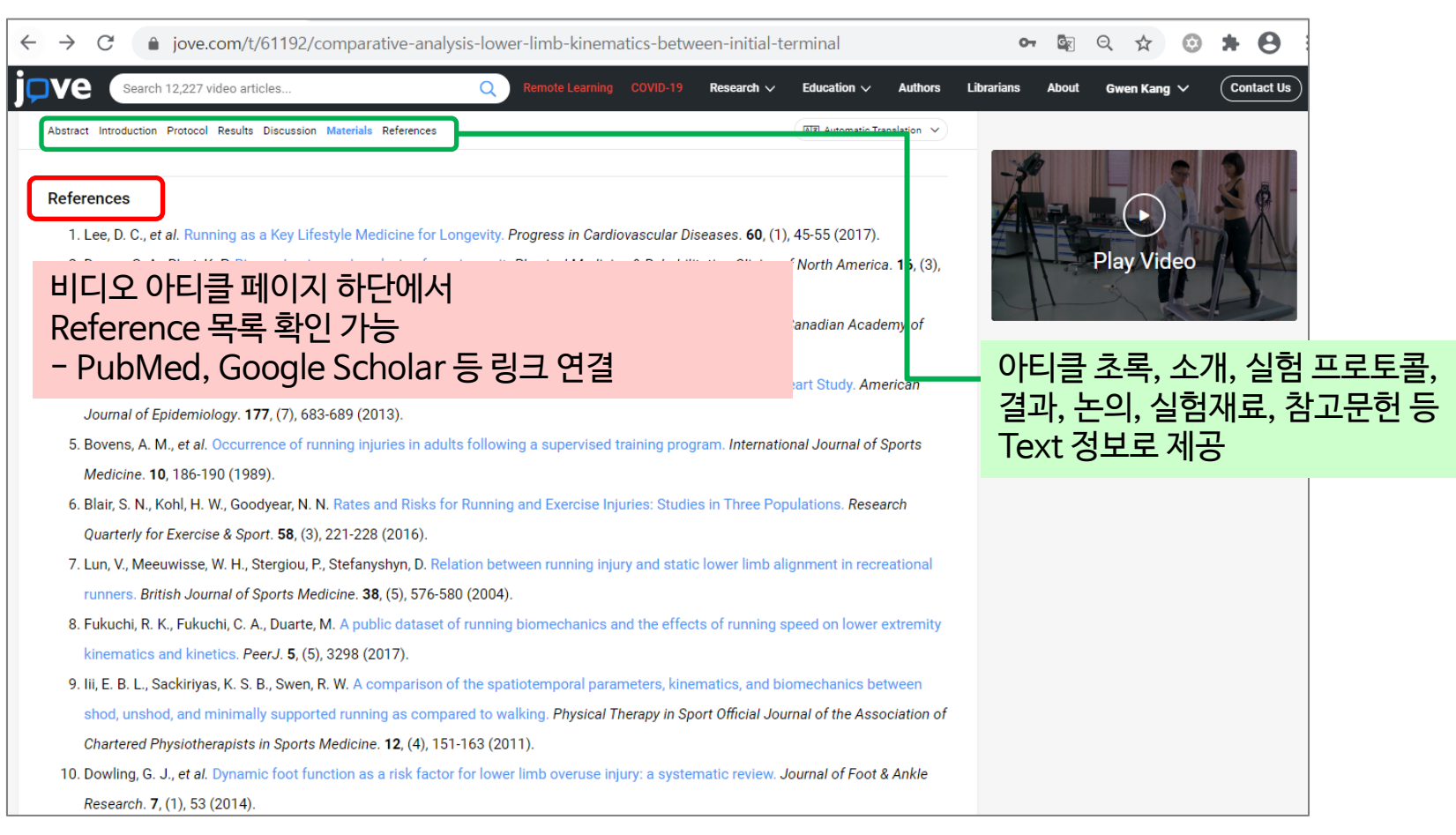

# JoVE 비디오 페이지- Science Education

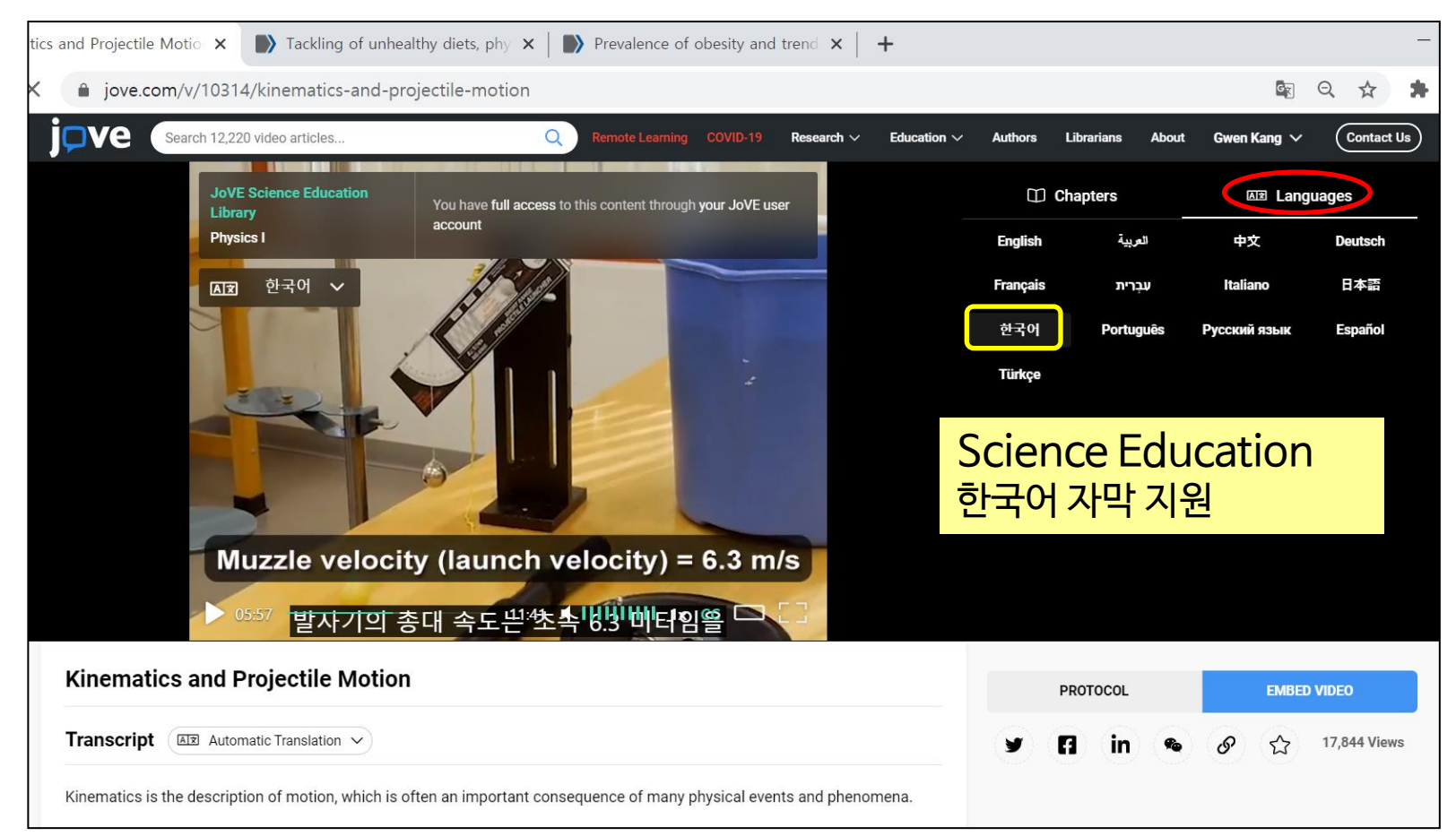

# JoVE 정보

| JoVE   Peer Reviewed Scientific × +                     |                                                                         | - 0 ×                                 |
|---------------------------------------------------------|-------------------------------------------------------------------------|---------------------------------------|
| $\leftrightarrow$ $\rightarrow$ C $\triangleq$ jove.com |                                                                         | 🗟 Q 🕁 🗰 🔂 :                           |
| Remote Learning COVID-19                                | Research $\checkmark$ Education $\checkmark$ Authors                    | Librarians About Sign In 🗘 Contact Us |
|                                                         |                                                                         |                                       |
| Authors Overview Put                                    | olishing Process Editorial Board Scope and Policies Peer Review FAQ Sub | mit                                   |
| Authors - 저자를 위한 정<br>JoVE 비디오 아티클 출판과                  | 보<br>과정, 편집 위원 정보, 주제 범위 및 정책, Peer Review 등                            |                                       |
| research and                                            | education                                                               |                                       |
|                                                         | Librarians Overview Testimonials Subscriptions Access                   | s Resources FAQ                       |
|                                                         | Librarians - 사서를 위한 정보<br>JoVE 콘텐츠 정보, 구독 정보, 액세스 가능 콘텐츠 확인, 소개지        | ·료 등 확인 가능                            |
|                                                         |                                                                         |                                       |

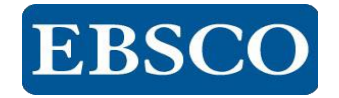

# Thank you!

**jpve** https://www.jove.com/